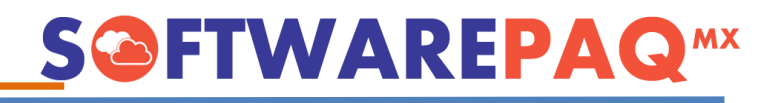

## **Resetear EXPLORER 11**

1.- Ingresa a tu navegador EXPLORER, localiza el icono de configuración y selecciona "Opciones de Internet".

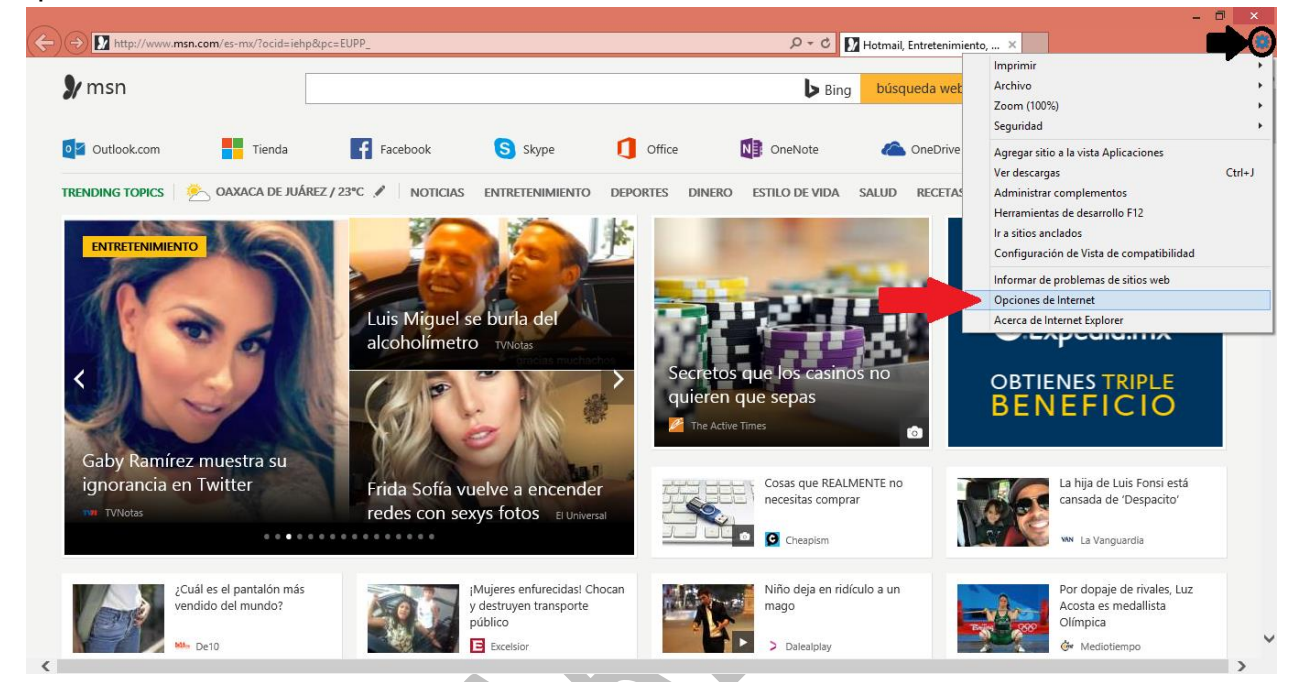

2.- Posteriormente se va abrir una ventana con diferentes opciones, seleccionas "Opciones Avanzadas", das clic en "Restaurar configuración avanzada" y "Aplicar".

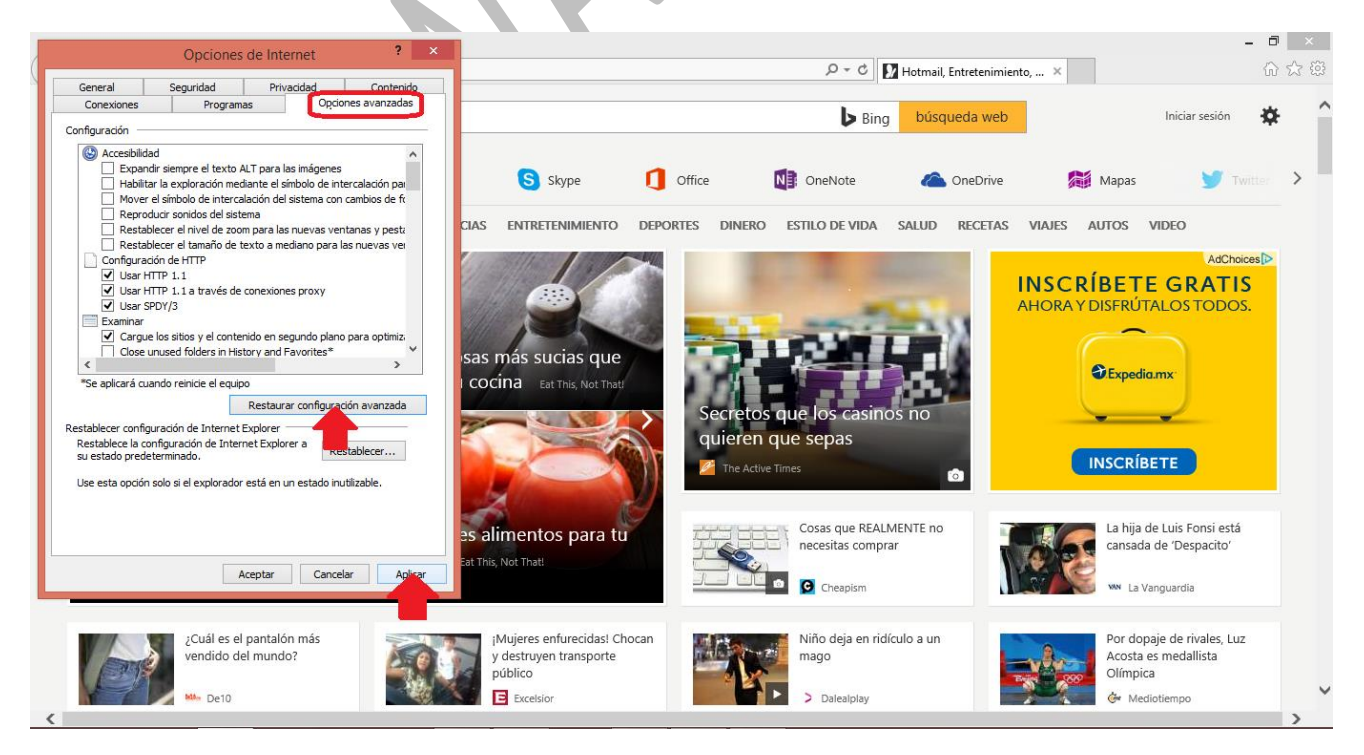

![](_page_1_Picture_0.jpeg)

3.- En esa misma venta da clic en "Restablecer...", selecciona "Eliminar configuración personal" y "Restablecer"

![](_page_1_Picture_2.jpeg)

4.- Inmediatamente te va aparecer la ventana con el proceso que está restableciendo la configuración. Por último cierras tu navegador, vuelves a ingresar y verificas si te permite ingresar al portal del SAT para la consulta y descarga de los CFDIs.

Realizado ya este proceso XMLSAT ya va a descargar correctamente.

![](_page_1_Picture_5.jpeg)